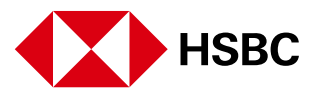

## Visa – Shopee 2.2 Cashback Sale

## How to Avail

- 1. Shop using the Shopee mobile app.
- 2. Select the items you wish to purchase and click "BUY NOW".
- 3. To proceed with checkout, enter your e-mail address and shipping details.
- 4. Enter promo code "VISA1500FF" upon checkout.
- 5. Click "Select payment method" and choose "Credit / Debit Card" as option.
- 6. Select or add your participating Visa credit, debit or prepaid Card and click "Confirm"
- 7. Promo discount will be automatically applied to your purchase upon checkout.

## **Terms and Conditions**

- 1. Qualified Visa cardholders are entitled to avail of the promo discount from Shopee within the applicable promo period.
- 2. Promo discount is P150 off, with a minimum spend of P1,000.
- 3. Promo discount can be used for one-time per day during the promo duration. The discount cannot be reapplied after a qualified order has been cancelled by the cardholder.
- 4. Promo discount is valid for new and existing Shopee registered customers.
- 5. Promo discount cannot be applied retroactively.
- 6. The offer cannot be exchanged for cash or other products.
- 7. Promo discount can only be applied on purchases from Preferred Shops, Mall Shops, FSS Sellers that ship locally.
- 8. Promo discount cannot be used on products under the "Load, Bills and eServices" category.
- 9. Promo discount is valid on orders to be delivered via integrated couriers.
- 10. By joining this promo, the user confirms that he/she has read, understood and agreed to the promo mechanics and its terms & conditions.
- 11. Shopee reserves the right not to award the discount to users suspected to be invalid or fraudulent with prior approval of DTI.
- 12. Shopee reserves the right to vary these terms & conditions with prior approval of DTI.

## **Customer Support**

• For any questions or clarifications, please contact Shopee's Customer Service at (02) 88805200 or email support@shopee.ph